## **Computers:**

- I. Windows:
  - a. Click the **Start** button.
  - b. In the Run text box, type cmd. This will open the command window.
  - c. At the command prompt, type **ipconfig /all**.
  - d. Copy down the "Physical Address" (aka the MAC address) from the "Ethernet adapter Wireless Network Connection" section.
  - e. Close the command prompt window.
- II. MacOS:
  - a. From the Apple icon in the upper left-hand corner of the desktop, select **System Preferences**.
  - b. From the Internet & Wireless section, select Network.
  - c. From the AirPort menu, click **Advanced**.
  - d. At the bottom of the AirPort tab, the MAC address is listed as **AirPort ID**. Copy down the twelve digit alphanumeric string.
  - e. To exit, click the **Cancel** button of the AirPort info, then click on the red button in the upper left corner of the Network window.

## III. Linux:

- a. Open a terminal window
- b. Enter command: ifconfig –a

## **Other Devices:**

- I. Check for a sticker on the device with the MAC address on it.
- II. If the device has an interface, check in the network settings for the Wireless MAC.